# **MicroOVN**

**Canonical Group Ltd** 

Jun 25, 2025

# CONTENTS

| 1 | In this documentation Project and community |                           |    |  |  |
|---|---------------------------------------------|---------------------------|----|--|--|
| 2 |                                             |                           |    |  |  |
|   | 2.1                                         | How-to guides             | 5  |  |  |
|   | 2.2                                         | Tutorials                 | 20 |  |  |
|   | 2.3                                         | Explanation               | 21 |  |  |
|   | 2.4                                         | Reference                 | 22 |  |  |
|   | 2.5                                         | Developer's documentation | 25 |  |  |

MicroOVN is a snap-based distribution of OVN - Open Virtual Network.

It allows users to deploy an OVN cluster with just a few commands. Aside from the regular OVN packages, MicroOVN comes bundled with a CLI utility (microovn) that facilitates operational management. In particular, it simplifies the task of adding/removing cluster members and incorporates status checking out of the box.

Besides the ease of deployment and a convenient CLI tool, another benefit of MicroOVN is in its self-contained nature: it is distributed as a strictly confined snap. This means that it can be easily upgraded/downgraded/removed without affecting the host system.

MicroOVN caters to a wide range of user and environment types. It lowers the barrier of entry to OVN for people that are less familiar with it by automating much of the deployment process. It also provides a fully fledged, unrestricted OVN deployment that is suitable for both development and production environments.

# CHAPTER

# ONE

# IN THIS DOCUMENTATION

### Tutorial

**Start here**: a hands-on introduction to MicroOVN for new users *How-to guides* 

Step-by-step guides covering key operations and common tasks

Explanation

Discussion and clarification of key topics

### Reference

Technical information - specifications, APIs, architecture

### CHAPTER

# **PROJECT AND COMMUNITY**

MicroOVN is a member of the Ubuntu family. It's an open source project that warmly welcomes community projects, contributions, suggestions, fixes and constructive feedback.

- We follow the Ubuntu community Code of conduct
- Contribute to the project on GitHub (documentation contributions go under the docs directory)
- GitHub is also used as our bug tracker
- To speak with us, you can find us in our MicroOVN Discourse category.
- Optionally enable Ubuntu Pro on your OVN nodes. This is a service that provides the Livepatch Service and the Expanded Security Maintenance (ESM) program.

# 2.1 How-to guides

These How-to guides will cover a variety of operations and configurations that are possible with MicroOVN. They do however assume general Linux knowledge and a basic understanding of OVN.

# 2.1.1 Working with TLS

Starting with snap revision 111, new deployments of MicroOVN use TLS encryption by default. A self-signed CA certificate is used to issue certificates to all OVN services that require it. They provide authentication and encryption for OVSDB communication. The CA certificate is generated during cluster initialisation (**cluster bootstrap** command).

In the current implementation, self-provisioned certificates are the only mode available. Future releases may include support for externally provided certificates.

# 🛕 Warning

The certificate and private key generated for the self-provisioned CA are currently stored unencrypted in the database on every cluster member. If an attacker gains access to any cluster member, they can use the CA to issue valid certificates that will be accepted by other cluster members.

# **Certificates CLI**

MicroOVN exposes a few commands for basic interaction with TLS certificates.

### **List certificates**

To list currently used certificates:

microovn certificates list

Example output:

```
[OVN CA]
/var/snap/microovn/common/data/pki/cacert.pem (OK: Present)
[OVN Northbound Service]
/var/snap/microovn/common/data/pki/ovnnb-cert.pem (OK: Present)
/var/snap/microovn/common/data/pki/ovnsb-cert.pem (OK: Present)
[OVN Southbound Service]
/var/snap/microovn/common/data/pki/ovnsb-cert.pem (OK: Present)
/var/snap/microovn/common/data/pki/ovnsb-privkey.pem (OK: Present)
[OVN Northd Service]
/var/snap/microovn/common/data/pki/ovn-northd-cert.pem (OK: Present)
/var/snap/microovn/common/data/pki/ovn-northd-privkey.pem (OK: Present)
/var/snap/microovn/common/data/pki/ovn-northd-privkey.pem (OK: Present)
[OVN Chassis Service]
/var/snap/microovn/common/data/pki/ovn-controller-cert.pem (OK: Present)
/var/snap/microovn/common/data/pki/ovn-controller-cert.pem (OK: Present)
```

This command does not perform any certificate validation, it only ensures that if a service is available on the node, the file that should contain a certificate is in place.

### **Re-issue certificates**

The **certificates reissue** command is used to interact with OVN services on the local host; it does not affect peer cluster members.

### Important

Services must be running in order to be affected by the **certificates reissue** command. For example, running **certificates reissue ovnnb** on a member that does not run this service is expected to fail.

To re-issue a certificate for a single service:

microovn certificates reissue <ovn\_service\_name>

To re-issue certificates for all services, the all argument is supported:

microovn certificates reissue all

Valid service names can be discovered with the --help option:

microovn certificates reissue --help

### **Manage Certificate Authority**

MicroOVN stores CA certificate and private key in its database, and issues certificates for the OVN services and clients when necessary. This CA certificate can be either self-signed, automatically generated by the MicroOVN, of provided by the user. The type of certificate to be used can be defined either when the user initialises the cluster, or freely changed afterwards.

### Automatic self-signed CA certificate

This is the default choice when bootstrapping/initialising a new cluster. User does not need to take any extra steps for the MicroOVN to generate the automatic CA, and use it to issue OVN TLS certificates.

Should there be a need to change/update the currently used CA certificate, the **certificates regenerate-ca** command can be used to issue a new CA and new certificates for every OVN service in the cluster:

```
microovn certificates regenerate-ca
```

This command replaces the current CA certificate and notifies all cluster members to re-issue certificates for all their services. The command's output will include evidence of successfully issued certificates for each cluster member.

### 🛕 Warning

A new certificate must be issued successfully for every service on every member. Any failure will result in subsequent communication errors for that service within the cluster. Any failed certificates can be tried to re-issue again with **certificates reissue** <service> on the affected node.

### **User-provided CA certificate**

Alternative to the automatic self-signed CA certificate is for the user to provide their own CA certificate and private key. This can be done when initialising a cluster via **init**, or anytime afterwards via **certificates set-ca**. The certificate and the key are provided as a path to a file on disk. The certificate and private key can be passed via stdin when using **certificates set-ca** --**combined**. MicroOVN stores the contents of these files in its database, so it's safe to remove the files afterwards.

### Note

With MicroOVN being a confined snap, it has limited accessibility to the host filesystem. The most reliable way to provide the certificate and the key file, is to put them into */var/snap/microovn/common* and let the MicroOVN to read it from there, or by piping them in using the –combined option.

Example of replacing current CA:

Or via stdin:

Similar to the **certificates regenerate-ca**, this triggers reissue of all service and client certificates on the OVN cluster. The command's output will include evidence of successfully issued certificates for each cluster member.

### 🛕 Warning

A new certificate must be issued successfully for every service on every member. Any failure will result in subsequent communication errors for that service within the cluster. Any failed certificates can be tried to re-issue again with **certificates reissue** <service> on the affected member.

There are some limitations to the private key type used to sign the CA certificate. It has to be one of the following types:

- RSA
- ECDSA
- ED25519
- ECDH

### Certificate lifecycle

Certificates that are automatically provisioned by MicroOVN have the following lifespans:

- CA certificate: 10 years
- OVN service certificate: 2 years

MicroOVN runs daily checks for certificate lifespan validity. When a certificate is within 10 days of expiration, it will be automatically renewed.

### **1** Note

CA certificate is automatically renewed only if it's automatically generated by the MicroOVN. User-supplied CA certificate is not automatically renewed and needs to be manually updated by the user via **certificates set-ca** 

### Upgrade from plaintext to TLS

Plaintext communication is used when MicroOVN is initially deployed with a snap revision of less than 111, and there's no way to automatically convert to encrypted communication. The following manual steps are needed to upgrade from plaintext to TLS:

- 1. ensure that all MicroOVN snaps in the cluster are upgraded to, at least, revision 111
- 2. run microovn certificates regenerate-ca on one of the cluster members
- 3. run sudo snap restart microovn.daemon on all cluster members. Allow commands to complete before proceeding to the next step.
- 4. run sudo snap restart microovn.ovn-northd on all cluster members

Once this is done, OVN API services throughout the cluster will start listening on TLS-secured ports. However, the process is not complete yet because OVN Southbound and Northbound database clusters themselves are not capable of automatically switching to TLS communication in existing clusters.

### Manually switch OVN Northbound and Southbound clusters to TLS

Both database clusters need to be manually switched over by individually removing cluster members that use tcp connection and reconnecting them with ssl. This process technically replaces every member in the original cluster, but because we are doing it gradually, cluster data remains intact.

Let's assume that we have a 3 node cluster. We'll start with switching over the OVN Northbound cluster.

**Preparation**: We will be running commands on multiple nodes throughout this process, it is recommended to open a separate shell on each node and keep it open with following variables exported:

```
CONTROL_SOCKET=/var/snap/microovn/common/run/ovn/ovnnb_db.ctl
DB=OVN_Northbound
DB_FILE=/var/snap/microovn/common/data/central/db/ovnnb_db.db
PORT=6643
```

1. Leave cluster on the node 1:

ovn-appctl -t \$CONTROL\_SOCKET cluster/leave \$DB

2. Make sure that member properly left the cluster by inspecting cluster status on nodes 2 and 3 and ensuring that node 1 is no longer part of the cluster:

ovn-appctl -t /var/snap/microovn/common/run/ovn/ovnnb\_db.ctl cluster/status OVN\_

3. Clean up remaining DB files on node 1:

```
snap stop microovn.ovn-ovsdb-server-nb
snap stop microovn.ovn-ovsdb-server-sb
snap stop microovn.ovn-northd
rm $DB_FILE
```

4. Rejoin the cluster with node 1, using ssl as protocol for local listening port. Notice that we will still use tcp as a protocol for remote cluster connection because no other node listens on ssl yet. This will get fixed automatically when other cluster members switch to ssl:

```
ovsdb-tool join-cluster $DB_FILE $DB ssl:<local_ip>:$PORT tcp:<node_2_ip>:$PORT
snap restart microovn.ovn-ovsdb-server-nb
snap restart microovn.ovn-ovsdb-server-sb
snap restart microovn.ovn-northd
```

5. Monitor cluster, from node 1, as it converges to stable state. Use following command to monitor cluster until it indicates three members and field Entries not yet applied reaches 0:

ovn-appctl -t \$CONTROL\_SOCKET cluster/status \$DB

Now that node 1 successfully transitioned to TLS we can repeat the same steps on node 2 and then on node 3. The only difference is in **4**. **step** where we will use protocol **ssl** and IP of a node 1 as last arguments for **ovsdb-tool** command. To save you some searching and replacing, here are the revised commands for the **4**. **step** to be used on node 2 and 3:

```
ovsdb-tool join-cluster $DB_FILE $DB ssl:<local_ip>:$PORT ssl:<node_1_ip>:$PORT
snap restart microovn.ovn-ovsdb-server-nb
snap restart microovn.ovn-ovsdb-server-sb
snap restart microovn.ovn-northd
```

After all three nodes transitioned to TLS usage, you can once again inspect cluster status on any node:

ovn-appctl -t \$CONTROL\_SOCKET cluster/status \$DB

to verify that all three cluster members are using ssl as their connection protocol.

This whole process needs to be repeated again for OVN Southbound cluster. Steps and commands are the same, just with different set of variables configured in the **Preparation** step:

CONTROL\_SOCKET=/var/snap/microovn/common/run/ovn/ovnsb\_db.ctl DB=OVN\_Southbound DB\_FILE=/var/snap/microovn/common/data/central/db/ovnsb\_db.db PORT=6644

### **Common issues**

This section contains some well known or expected issues that you can encounter.

### I'm getting failed to load certificates error

If you run commands like **ovn-sbctl** and you get complaints about missing certificates while the rest of the commands seem to work fine.

Example:

ovn-sbctl show

Example output:

```
2023-06-14T15:09:31Z|00001|stream_ssl|ERR|SSL_use_certificate_file:_

_error:80000002:system library::No such file or directory
2023-06-14T15:09:31Z|00002|stream_ssl|ERR|SSL_use_PrivateKey_file: error:10080002:BIO_

_routines::system lib
2023-06-14T15:09:31Z|00003|stream_ssl|ERR|failed to load client certificates from /var/

_snap/microovn/common/data/pki/cacert.pem: error:0A080002:SSL routines::system lib
Chassis microovn-0

hostname: microovn-0

Encap geneve

ip: "10.5.3.129"

options: {csum="true"}
```

This likely means that your MicroOVN snap got upgraded to a version that supports TLS, but it requires some manual upgrade steps. See section *Upgrade from plaintext to TLS*.

# 2.1.2 Downscaling the cluster

### Impact

Downscaling can have an adverse effect on the availability and resiliency of the cluster, especially when a member is being removed that runs an OVN central service (OVN SB, OVN NB, OVN Northd).

OVN uses the Raft consensus algorithm for cluster management, which has a fault tolerance of up to (N-1)/2 members. This means that fault resiliency will be lost if a three-node cluster is reduced to two nodes.

### Monitoring

You can watch logs on the departing member for indications of removal failures with:

snap logs -f microovn.daemon

Any issues that arise during the removal process will need to be resolved manually.

### **Remove a cluster member**

To remove a cluster member:

microovn cluster remove <member\_name>

The value of <member\_name> is taken from the Name column in the output of the cluster list command.

Any chassis components (ovn-controller and ovs-vswitchd) running on the member will first be stopped and disabled (prevented from starting). For a member with central components present (microovn.central), the Northbound and Southbound databases will be gracefully removed.

### Verification

Upon removal, check the state of OVN services to ensure that the member was properly removed.

```
# Check status of OVN SB cluster
ovn-appctl -t /var/snap/microovn/common/run/central/ovnsb_db.ctl cluster/status OVN_
...Southbound
# Check status of OVN NB cluster
ovn-appctl -t /var/snap/microovn/common/run/central/ovnnb_db.ctl cluster/status OVN_
...Northbound
# Check registered chassis
ovn-sbctl show
```

### **Data preservation**

MicroOVN will back up selected data directories into the timestamped location /var/snap/microovn/common/ backup\_<timestamp>/. These backups will include:

- logs
- · OVN database files
- OVS database file
- issued certificates and keys

# 2.1.3 Accessing logs

The MicroOVN services provide logs as part of their normal operation.

By default they are provided through the systemd journal, and can be accessed through the use of the journalctl or snap logs commands.

This is how you can access the logs of the microovn.chassis service using the snap logs command:

snap logs microovn.chassis

and using the journalctl command:

```
journalctl -u snap.microovn.chassis
```

This is how you can view a live log display for the same service using the snap logs command:

```
snap logs -f microovn.chassis
```

and using the journalctl command:

journalctl -f -u snap.microovn.chassis

### Log files

Inside the /var/snap/microovn/common/logs directory you will find files for each individual service, however these will either be empty or not contain updated information, this is intentional.

On a fresh install the files are created, as a precaution, in the event a need arises for enabling *debug logging*. When upgrading MicroOVN, existing files will be retained, but not updated.

### **Debug logging**

The Open vSwitch (OVS) and Open Virtual Network (OVN) daemons have a rich set of debug features, one of which is the ability to specify log levels for individual modules at run time.

A list of modules can be acquired through the ovs-appctl and ovn-appctl commands.

This is how to enable debug logging for the Open vSwitch vswitchd module:

ovs-appctl vlog/set vswitchd:file:dbg

This is how to enable debug logging for the Open Virtual Network reconnect module:

```
ovn-appctl vlog/set reconnect:file:dbg
```

For more details on how to configure logging, see ovs-appctl manpage.

### 2.1.4 Upgrade MicroOVN across major versions

MicroOVN is released in channels that signify which version of OVN it bundles (e.g. 22.03/stable channel comes with OVN 22.03). These channels track a specific major version, and wont upgrade to next major version on their own. To upgrade to next major version of MicroOVN, you have to change microovn snap channel.

In this how-to, we'll upgrade a cluster with four members, running MicroOVN 22.03, to MicroOVN 24.03.

### Prepare cluster for upgrade

We start by ensuring that **each** of our cluster members runs MicroOVN from a channel that precedes the version to which we are upgrading, and that it has latest upgrades from this channel.

In this example we are upgrading to 24.03, so we'll check that our cluster members run 22.03.

snap info microovn

Example of relevant output from snap info:

```
<snipped preceding output>
snap-id: llLUDjcLf2hf4zrlty82XqaYTwN4afUP
tracking: 22.03/stable
refresh-date: today at 10:07 UTC
<snipped remaining output>
```

Next we ensure that MicroOVN runs the latest version in the channel (again on each cluster member):

sudo snap refresh microovn

As a final preparation step, we'll ensure that all MicroOVN cluster members are online by running:

```
sudo microovn cluster list -f compact
```

It's sufficient to run this command on a single member. Resulting output should show status of all members as ONLINE:

| NAME              | ADDRESS              | ROLE      | FING                            | ERPRINT |  |
|-------------------|----------------------|-----------|---------------------------------|---------|--|
| $\hookrightarrow$ | STATUS               |           |                                 |         |  |
| movn1             | 10.75.224.44:6443    | voter     |                                 |         |  |
| <b>→</b> 0e35     | 9bed39fb0aaedcb730c7 | 07b89701a | bfb0a65ed5e0f9b5ff883a75c914683 | ONLINE  |  |
| movn2             | 10.75.224.233:6443   | stand-by  | а.<br>С                         |         |  |
| →b084             | c2fadd4ca66ffd8fb7e5 | 8a1f90f2b | bec1fec5ec6d4091eba7e7fbbb66981 | ONLINE  |  |
| movn3             | 10.75.224.128:6443   | voter     |                                 |         |  |
| ⊶fc9e             | fe07194030ec212a75d3 | 2e525a321 | eb973a0cf071c2bc8841480457a248a | ONLINE  |  |
| movn4             | 10.75.224.11:6443    | voter     |                                 |         |  |
| ⊶fa33             | 80a109f48e5bce60ba94 | 2cf24617d | 5db3b4f371dedc6ef732303ada7ed0b | ONLINE  |  |

### **Ensure sufficient election timer**

Upgrade of OVN cluster can be computationally stressful operation, especially for nodes that run OVN central services. To prevent cluster members from missing heartbeats and causing leadership flapping, we recommend setting election timer of Northbound and Southbound databases to at least 16 seconds.

To check current values, run following commands:

```
# Get OVN Northbound cluster status
sudo ovn-appctl -t /var/snap/microovn/common/run/ovn/ovnnb_db.ctl cluster/status OVN_
→Northbound
# Get OVN Southbound cluster status
sudo ovn-appctl -t /var/snap/microovn/common/run/ovn/ovnsb_db.ctl cluster/status OVN_
→Southbound
```

Look for Election timer: in the output of these commands. Value of this field is expressed in milliseconds.

<snipped preceding output>

```
Last Election won: 56593 ms ago
Election timer: 16000
Log: [2, 8]
Entries not yet committed: 0
Entries not yet applied: 0
Connections:
Disconnections: 0
```

```
<snipped remaining output>
```

If the value is lower than 16000, we recommend gradually increasing it with:

```
# Command example for Northbound election timer increase
ovn-appctl -t /var/snap/microovn/common/run/ovn/ovnnb_db.ctl cluster/change-election-
otimer OVN_Northbound <new_value>
```

(continues on next page)

```
# Command example for Southbound election timer increase
ovn-appctl -t /var/snap/microovn/common/run/ovn/ovnsb_db.ctl cluster/change-election-
otimer OVN_Southbound <new_value>
```

OVN wont let you increase the timer by more than twice its current value, so you will have to proceed gradually.

### Upgrade single cluster member

Now we can proceed with upgrade of individual members in the cluster. The process itself is very straightforward, we just need to keep an eye on it, to ensure that it finishes as expected.

We'll start by upgrading single cluster member by running following command on it:

```
sudo snap refresh --channel=24.03/stable microovn
```

### Important

Above command causes restart of MicroOVN and OVN services running on this cluster member. This results in temporary data plane outage, for ports connected to OVN Chassis located on this member, while services come back up and reconfigure datapaths.

After the snap is successfully upgraded, there may be changes to either the dqlite schema or the ovsdb schema, or both. We can check the cluster status with:

sudo microovn cluster list -f compact

Systems that report UPGRADING have encountered a dqlite schema update and are awaiting all cluster members to receive the update. The systems that report NEEDS UPGRADE have not yet received the update and continue to function as before. Any systems that are UPGRADING will be unreachable by these systems.

| NAME              | ADDRESS              | ROLE          | FING                        | ERPRINT       |
|-------------------|----------------------|---------------|-----------------------------|---------------|
| $\hookrightarrow$ | STATUS               |               |                             |               |
| movn1             | 10.75.224.44:6443    | voter 🔒       |                             |               |
| <b>⊶</b> 0e35     | 9bed39fb0aaedcb730c7 | 07b89701abfb0 | a65ed5e0f9b5ff883a75c914683 | UPGRADING     |
| movn2             | 10.75.224.233:6443   | stand-by 🗖    |                             |               |
| <u></u> →b084     | c2fadd4ca66ffd8fb7e5 | 8a1f90f2bbec1 | fec5ec6d4091eba7e7fbbb66981 | NEEDS UPGRADE |
| movn3             | 10.75.224.128:6443   | voter 🔒       |                             |               |
| ⊶fc9e             | fe07194030ec212a75d3 | 2e525a321eb97 | 3a0cf071c2bc8841480457a248a | NEEDS UPGRADE |
| movn4             | 10.75.224.11:6443    | voter 🔒       |                             |               |
| ⇔fa33             | 80a109f48e5bce60ba94 | 2cf24617d5db3 | b4f371dedc6ef732303ada7ed0b | NEEDS UPGRADE |

After all systems are refreshed, they should report ONLINE once again:

| NAME              | ADDRESS              | ROLE         | FING                         | ERPRINT |  |
|-------------------|----------------------|--------------|------------------------------|---------|--|
| $\hookrightarrow$ | STATUS               |              |                              |         |  |
| movn1             | 10.75.224.44:6443    | voter 🔒      |                              |         |  |
| <b>⊶</b> 0e35     | 9bed39fb0aaedcb730c7 | 07b89701abfb | 0a65ed5e0f9b5ff883a75c914683 | ONLINE  |  |
| movn2             | 10.75.224.233:6443   | stand-by 🗖   |                              |         |  |
| →b084             | c2fadd4ca66ffd8fb7e5 | 8a1f90f2bbec | 1fec5ec6d4091eba7e7fbbb66981 | ONLINE  |  |
| movn3             | 10.75.224.128:6443   | voter 🔒      |                              |         |  |
| ⊶fc9e             | fe07194030ec212a75d3 | 2e525a321eb9 | 73a0cf071c2bc8841480457a248a | ONLINE  |  |

(continues on next page)

(continued from previous page)

If there was no dqlite schema update, there may still be an ovsdb schema update. In this case the systems may report ONLINE as soon as the first system is refreshed. The cluster status can be viewed with:

sudo microovn status

The output of the command above will look something like this:

```
<snipped preceding output>
OVN Database summary:
OVN Southbound: Upgrade or attention required!
Currently running schema: 20.21.0
Cluster report (expected schema versions):
        movn1: 20.33.0
   movn4: Missing API. MicroOVN needs upgrade
   movn2: Missing API. MicroOVN needs upgrade
   movn3: Missing API. MicroOVN needs upgrade
OVN Northbound: Upgrade or attention required!
Currently running schema: 6.1.0
Cluster report (expected schema versions):
   movn1: 7.3.0
   movn4: Missing API. MicroOVN needs upgrade
   movn3: Missing API. MicroOVN needs upgrade
   movn2: Missing API. MicroOVN needs upgrade
```

We can see, from the output above, that host movn1, as the only upgraded member so far, reports that it expects different OVN Southbound and OVN Northbound database schema version, as the cluster is currently running. This is expected and it will remain the case until all the cluster members are upgraded, at which point the schema upgrade will be triggered.

### 1 Note

As the MicroOVN version 24.03 is first to support API required to report expected schema versions, you will see placeholder messages Missing API. MicroOVN needs upgrade coming from hosts that run older MicroOVN versions. Going forward, the output during the future upgrades would look something like this:

```
OVN Northbound: Upgrade or attention required!
Currently running schema: 6.1.0
Cluster report (expected schema versions):
movn1: 7.3.0
movn4: 6.1.0
movn3: 6.1.0
movn2: 6.1.0
```

### \rm 1 Note

If you run microovn status immediately after the snap refresh, you may encounter following, or similar, error

messages in the output:

OVN Database summary:

Failed to fetch OVN Southbound schema status: failed to fetch OVN Southbound cluster... → schema status from 'http://control.socket': Internal Server Error Error: failed to fetch either Southbound or Northbound database status

It is expected, as it takes few seconds for the member to reconnect back to the cluster. The error message should go away after few seconds.

If you run microovn status and you encounter the following error, it means there is also a dqlite schema update, which can be viewed with sudo microovn cluster list:

Failed listing services: Database is waiting for an upgrade. 3 cluster members have  $\_$   $\_$  not yet received the update

### Continue with cluster upgrade

Same commands, from the previous section, can be run on the rest of the cluster members. You should progress one cluster member at a time and check the output of microovn cluster status to see if the upgrade continues as expected.

### **Final verification**

After the last cluster member is upgraded, MicroOVN will trigger schema upgrade of OVN databases. This is an asynchronous process that can take from few seconds, to few minutes, depending on the size of the database. You can run:

sudo microovn status

and if the schema upgrade finished successfully, you'll see following output:

<snipped preceding output>
OVN Database summary:
OVN Southbound: OK (20.33.0)
OVN Northbound: OK (7.3.0)

# 2.1.5 Create custom OVN underlay network

The underlay network is the physical network infrastructure that provides connectivity between the nodes in an OVN deployment and is responsible for carrying encapsulated traffic between OVN components through Geneve (*Generic Network Virtualization Encapsulation*) tunnels. This allows the virtual network traffic to be transported over the physical underlay network. Now, by default, MicroOVN uses the hostname of a cluster member as a Geneve endpoint to set up the underlay network, but it is also possible to use custom Geneve endpoints for the cluster members.

### Set up the underlay network

To tell MicroOVN to use the underlay network, you need to provide the IP address of the underlay network interface on each node. Let us assume that we want to create a three-node OVN cluster and that each node has a dedicated interface eth1 with an IP address. Let says that 10.0.1.{2,3,4} are the respective addresses on the eth1 interface on each node. You can set the underlay network IP address in the **init**:

### microovn init

Example of the interaction:

```
root@micro1:~# microovn init
Please choose the address MicroOVN will be listening on [default=10.242.68.93]:
Would you like to create a new MicroOVN cluster? (yes/no) [default=no]: yes
Please choose a name for this system [default=micro1]:
Would you like to define a custom encapsulation IP address for this member? (yes/no)_
\rightarrow [default=no]: yes
Please enter the custom encapsulation IP address for this member: 10.0.1.2
Would you like to add additional servers to the cluster? (yes/no) [default=no]: yes
What's the name of the new MicroOVN server? (empty to exit): micro2
eyJzZWNyZXQiOiJmOWU10WU0N2Q1M2E0ZjJlYYYzNWYwMzIzYYE5ZTgyMjEyMzA3ZmJmY2U50TRiOTk3NzQ4ZTAyM2WmOGEyN2MyIiw
What's the name of the new MicroOVN server? (empty to exit): micro3
eyJzZWNyZXQiOiI5MWYzODUyZTA4ZjQyOWQxNGE2Y2JiZWI0NGNmODkyMjRjNzUzZjU1NjYzYTY3MjE5ZjZkMmVhOGM0MTdhM2YxIiw
What's the name of the new MicroOVN server? (empty to exit):
root@micro2:~# microovn init
Please choose the address MicroOVN will be listening on [default=10.242.68.13]:
Would you like to create a new MicroOVN cluster? (yes/no) [default=no]: no
Please enter your join token:
→eyJzZWNyZXQiOiJmOWU10WU0N2Q1M2E0ZjJ1YTYzNWYwMzIzYTE5ZTgyMjEyMzA3ZmJmY2U50TRi0Tk3NzQ4ZTAyM2VmOGEyN2MyI
Would you like to define a custom encapsulation IP address for this member? (yes/no)_
\rightarrow [default=no]: yes
Please enter the custom encapsulation IP address for this member: 10.0.1.3
root@micro3:~# microovn init
Please choose the address MicroOVN will be listening on [default=10.242.68.170]:
Would you like to create a new MicroOVN cluster? (yes/no) [default=no]:
Please enter your join token:
\rightarrow ey Jz ZWNy ZXQiOiI5MWYzODUy ZTA4ZjQyOWQxNGE2Y2JiZWI0NGNmODkyMjRjNzUzZjU1NjYzYTY3MjE5ZjZkMmVhOGM0MTdhM2YxI
Would you like to define a custom encapsulation IP address for this member? (yes/no)
\rightarrow [default=no]: yes
Please enter the custom encapsulation IP address for this member: 10.0.1.4
```

Now, the MicroOVN cluster is configured to use the underlay network with the IP addresses  $10.0.1.\{2,3,4\}$  on each node as tunnel endpoint for the encapsulated traffic. To verify that the underlay network is correctly configured, you can check the IP of OVN Geneve tunnel endpoint on each node:

```
root@micro1:~# ovs-vsctl get Open_vSwitch . external_ids:ovn-encap-ip
"10.0.1.2"
root@micro2:~# ovs-vsctl get Open_vSwitch . external_ids:ovn-encap-ip
"10.0.1.3"
root@micro3:~# ovs-vsctl get Open_vSwitch . external_ids:ovn-encap-ip
"10.0.1.4"
```

# 2.1.6 Service Control

Service control refers to the set of commands for enabling and disabling a given MicroOVN service. MicroOVN has a set of services referred to here *Services Reference*, which are responsible for handling core functionality.

You can disable services manually using snap, but the service control does not update the desired state or handle joining clusters and configuring the service properly, hence the strong reasoning to interact with services through this method.

### 1 Note

This assumes you have MicroOVN installed and a clustered across three of more nodes. These nodes will be referred to as first, second and third respectively.

### **Disabling a MicroOVN service**

Disabling a MicroOVN service will configure it to not start automatically at boot and stop the service if it is running.

run on first:

microovn disable switch

Service switch disabled

To validate that this has worked, we can query the status of MicroOVN and check which services are enabled. We should find that all nodes have central, chassis and switch, except first having only central and chassis. This shows the disabling worked

run on first:

microovn status

```
MicroOVN deployment summary:
- first (10.190.155.5)
Services: central, chassis
- second (10.190.155.174)
Services: central, chassis, switch
- third (10.190.155.55)
Services: central, chassis, switch
OVN Database summary:
OVN Northbound: OK (7.3.0)
OVN Southbound: OK (20.33.0)
```

The other nodes have also been informed of this change to the service placement and when queried will confirm that switch is disabled on first from their perspective too.

run on second:

microovn status

```
MicroOVN deployment summary:
- first (10.190.155.5)
Services: central, chassis
- second (10.190.155.174)
Services: central, chassis, switch
- third (10.190.155.55)
Services: central, chassis, switch
OVN Database summary:
OVN Northbound: OK (7.3.0)
OVN Southbound: OK (20.33.0)
```

### **Enabling a MicroOVN service**

Enabling a MicroOVN service will configure it to start automatically at boot and if the service is not running, start it.

run on first:

microovn enable switch

Service switch enabled

Note

If the switch service is enabled you may get an error, this is fine.

This will enable the switch service in MicroOVN, This can be shown through the listing of system services owned by MicroOVN. As mentioned in the disable section, these do not always translate directly to a MicroOVN service, but in this case it does.

run on first:

microovn status

```
MicroOVN deployment summary:
- first (10.190.155.5)
Services: central, chassis, switch
- second (10.190.155.174)
Services: central, chassis, switch
- third (10.190.155.55)
Services: central, chassis, switch
OVN Database summary:
OVN Northbound: OK (7.3.0)
OVN Southbound: OK (20.33.0)
```

You should be able to see here that the service is running and enabled on startup. The other nodes are also aware of this as if you query the status you will see it there and running.

run on second:

microovn status

```
MicroOVN deployment summary:

- first (10.190.155.5)

Services: central, chassis, switch

- second (10.190.155.174)

Services: central, chassis, switch

- third (10.190.155.55)

Services: central, chassis, switch

OVN Database summary:

OVN Northbound: OK (7.3.0)

OVN Southbound: OK (20.33.0)
```

### Uses

Typically the most common use case of this will be to control the nodes the central services are running on and to increase the number of central services beyond the default of 3.

# 2.2 Tutorials

These tutorials provide step-by-step instructions for common goals. They do not assume special Linux knowledge nor any particular understanding of OVN.

# 2.2.1 Single-node

This tutorial shows how to install MicroOVN in the simplest way possible.

**\*** Caution

A single-node OVN cluster does not have any redundancy (service failover).

### Install the software

Install MicroOVN on the designated node with the following command:

```
sudo snap install microovn
```

### Initialise the cluster

microovn cluster bootstrap

### Manage the cluster

You can interact with OVN using its native commands due to automatically created snap aliases, for example, to show the contents of the OVN Southbound database:

ovn-sbctl show

### 2.2.2 Multi-node

This tutorial shows how to install a 3-node MicroOVN cluster.

One big advantage of a multi-node cluster is that it provides redundancy (service failover). A 3-node deployment can tolerate up to one node failure.

### **Requirements**

You will need three (virtual or physical) machines that can communicate with each other over the network. They will be known here as node-1, node-2, and node-3.

### Install the software

Install MicroOVN on each of the designated nodes with the following command:

sudo snap install microovn

### Initialise the cluster

On node-1, initialise the cluster:

microovn cluster bootstrap

### Generate access tokens

On **node-1**, generate access tokens for the other two nodes (cluster members). These will be needed to join these nodes to the cluster.

Let this token be for node-2:

microovn cluster add node-2

The output will be a special string such as: eyJuYW1lIjoibm9kZS0yIiwic2VjcmV0IjoiMzBlM....

Let this token be for node-3:

microovn cluster add node-3

Similarly, a string will be sent to the screen: eyJuYW111joibm9kZS0zIiwic2VjcmV0IjoiZmZhY....

### Complete the cluster

Join node-2 and node-3 to the cluster using their assigned access tokens.

#### On node-2:

microovn cluster join eyJuYW1lIjoibm9kZS0yIiwic2VjcmV0IjoiMzBlM...

#### On node-3:

microovn cluster join eyJuYW1lIjoibm9kZS0zIiwic2VjcmV0IjoiZmZhY...

Now all three nodes are joined to the cluster.

### Manage the cluster

You can interact with OVN using its native commands due to automatically created snap aliases, for example, to show the contents of the OVN Southbound database:

ovn-sbctl show

The cluster can be managed from any of its nodes.

# 2.3 Explanation

In this section, we will discus various topics and concepts related to MicroOVN. However it does not serve as explanation of general topics related to OVN or OVS.

### 2.3.1 MicroOVN snap channels and upgrades

MicroOVN is distributed as a snap. As such, it utilises channels to manage and control package upgrades. MicroOVN has dedicated channels for supported LTS versions of OVN (e.g. 22.03/stable, 24.03/stable). These dedicated channels should be used to install production deployments. They are guaranteed to always contain the same major

version of OVN and therefore any automatic upgrades within the channel won't cause incompatibilities across cluster members.

Avoid using latest channel for purposes other then development, testing or experimentation as it receives updates from the main development branch. It can contain experimental features and does not provide guarantees regarding compatibility of cluster members running different revisions from this channel.

### Minor version upgrades

Dedicated major version channels of MicroOVN (e.g. 24.03/stable) will automatically receive minor version upgrades whenever the minor upgrade for the OVN package becomes available in the Ubuntu repository. They may also receive updates regarding MicroOVN itself in form of features or bugfixes if it's deemed that the backport is warranted.

We try to keep the updates of dedicated stable channels to minimum. Any automatic upgrades within branch are expected to cause only minimal plane outage while services restart.

### Major version upgrades

Starting with version 22.03, OVN introduced concept of LTS releases and started to guarantee the ability to upgrade OVN deployment from one LTS release to next (rolling upgrades). Therefore, MicroOVN also provides ability to upgrade deployments from one LTS to another. It tries to take as much complexity as possible from the process, but it's still potentially disruptive operation and needs to be triggered by operator manually.

For more information on how to actually perform these upgrades, see How-To: Major Upgrades

### How MicroOVN manages major upgrades

Upgrades without unnecessary downtime constitutes a challenge for distributed systems like OVN.

OVN consists of two distributed databases (Southbound and Northbound) and multiple processes (e.g. ovn-controller or ovn-northd) that rely on ability to read and understand data in these databases. Major upgrades of OVN often introduce database schema changes and applying these changes before every host in the deployment is able to understand them can cause unnecessary outage.

Thanks to the backward compatibility guarantees between LTS versions, new versions of ovn-northd and ovn-controller are able to understand old database schemas. Therefore we can hold back schema upgrades until every cluster member is ready for it. And this is what MicroOVN does. It waits until it receives positive confirmation from every node in the deployment that it's capable of understanding new database schemas, before triggering database schema upgrades for Southbound and Northbound databases.

# 2.4 Reference

MicroOVN reference material is specific to the MicroOVN project. It does not cover upstream OVN/OVS topics.

# 2.4.1 Cryptography

### Transport layer security (TLS)

All network endpoints exposed by MicroOVN services are secured using multiple components of the TLS protocol, including encryption, authentication and integrity. Through the use of the Ubuntu OpenSSL packages, TLS versions below 1.2 are disabled for security reasons.

There are two self-signed certificate authorities in use, one for the MicroCluster based microovnd daemon, another for the OVN daemons. These are initialised during the initial bootstrap of the cluster.

Keys are generated using a 384 bit Elliptic Curve algorithm often referred to as P-384.

Both sets of daemons are by default configured to make use of TLS to encrypt on the wire communication, as well as using certificate data for authenticating and verifying remote peers, ensuring only trusted components can participate in the cluster.

# 2.4.2 Security process

### What is a vulnerability?

All vulnerabilities are bugs, but not every bug is a vulnerability. Vulnerabilities compromise one or more of:

- Confidentiality (personal or corporate confidential data).
- Integrity (trustworthiness and correctness).
- Availability (uptime and service).

If in doubt, please use the process for *reporting a vulnerability*, and we will assess whether your report is in fact a security vulnerability, or if it should be reported as a bug using the normal bug process.

### **Reporting a vulnerability**

To report a security issue, please email security@ubuntu.com with a description of the issue, the steps you took to create the issue, affected versions, and, if known, mitigations for the issue.

The Ubuntu Security disclosure and embargo policy contains more information about what you can expect when you contact us and what we expect from you.

### **Product lifetime**

The main components of MicroOVN, Open vSwitch (OVS) and Open Virtual Network (OVN), comes from the Ubuntu distribution. Releases of MicroOVN in stable *MicroOVN snap channels and upgrades* that align with Ubuntu Long Term Support (LTS) releases, receive the same level of support throughout the lifetime of the corresponding Ubuntu LTS release. Please refer to the Ubuntu lifecycle and release cadence documentation for more information.

### **Tracking vulnerabilities**

Vulnerabilities, their status, and the state of the analysis or response will all be tracked through the Ubuntu CVE tracker.

### **Responding to vulnerabilities**

Vulnerabilities are classified by priority, and the MicroOVN project guarantees response to all High and Critical severity vulnerabilities, as well as any Known Exploited Vulnerability.

Security updates will be made available to consumers of stable *MicroOVN snap channels and upgrades* that align with supported Ubuntu Long Term Support (LTS) releases.

The MicroOVN snap is automatically rebuilt by Launchpad whenever there is an update to the underlying packages in the Ubuntu distribution.

Updated versions of the snap will be put through the MicroOVN functional test suites before being promoted to stable *MicroOVN snap channels and upgrades*.

Information about new builds are made available through the Snap store.

### **Responsible disclosure**

We follow the Ubuntu Security disclosure and embargo policy. Please refer to the section on reporting a vulnerability.

# 2.4.3 MicroOVN services

MicroOVN functionality is separated into distinct services that can be easily controlled via microovn enable and microovn disable.

This page presents a list of all MicroOVN services. Their descriptions are for reference only - the user is not expected to interact directly with these services.

### Handling services with enable/disable

The status of all services is displayed by running:

### central service

This is responsible for the database control. The database is clustered and uses the RAFT algorithm for consensus it can handle (n-1)/2 failures, where n is the number of nodes.

Central is enabled on a new node whenever there are less than 3 nodes running the central services

This service controls the following *Snap services*:

- microovn.ovn-ovsdb-server-nb
- microovn.ovn-ovsdb-server-sb
- microovn.ovn-northd

#### chassis service

This service controls the ovn-controller daemon, which is OVN's agent on each hypervisor and software gateway. It is a distributed component running on the side of every Open vSwitch instance. It is enabled by default.

The snap service this controls is microovn.chassis

### switch service

This service Open vSwitch and ensures its running properly. Much like chassis it is enabled by default.

The snap service this controls is microovn.switch

### **Snap services**

The status of all services is displayed by running:

```
snap services microovn
```

#### microovn.chassis

This service maps directly to the ovn-controller daemon.

#### microovn.daemon

The main MicroOVN service/process that manages all the other processes. It also handles communication with other MicroOVN cluster members and provides an API for the microovn client command.

#### microovn.ovn-ovsdb-server-nb

This service maps directly to the OVN Northbound database/service.

### microovn.ovn-northd

This service maps directly to the ovn-northd daemon.

#### microovn.ovn-ovsdb-server-sb

This service maps directly to the OVN Southbound database/service.

### microovn.refresh-expiring-certs

This service is a recurring process that runs once a day between 02:00 and 02:30. It triggers TLS certification reissue for certificates that are nearing the expiration. For more information see the *certificates lifecycle*.

#### microovn.switch

This services maps directly to the ovs-vswitchd daemon.

### 2.4.4 Automatic Aliases

MicroOVN is distributed by snap, which has automatic aliases for OVN and OVS binaries. You can view these with the snap aliases command:

```
snap aliases microovn
```

| Command                          | Alias        | Notes |
|----------------------------------|--------------|-------|
| microovn.ovn-appctl              | ovn-appctl   | -     |
| microovn.ovn-nbctl               | ovn-nbctl    | -     |
| microovn.ovn-sbctl               | ovn-sbctl    | -     |
| microovn.ovn-trace               | ovn-trace    | -     |
| microovn.ovs-appctl              | ovs-appctl   | -     |
| microovn.ovs-dpctl               | ovs-dpctl    | -     |
| microovn.ovs-ofctl               | ovs-ofctl    | -     |
| microovn.ovs-vsctl               | ovs-vsctl    | -     |
| <pre>microovn.ovsdb-client</pre> | ovsdb-client | -     |
| microovn.ovsdb-tool              | ovsdb-tool   | -     |

Further inspection can be done by inspecting the files themselves:

```
ls $(which ovn-nbctl) -1
```

lrwxrwxrwx 1 root root 18 Nov 28 15:25 /snap/bin/ovn-nbctl -> microovn.ovn-nbctl

These aliases are not related to the MicroOVN snap version and are managed by the store. All installations, done through the snap store, should have access to these aliases. This does mean if you install a locally built version of MicroOVN, these aliases are not created for you.

# 2.5 Developer's documentation

This section is dedicated to documentation targeted at MicroOVN developers and covers topics useful for code or documentation contributors.

# 2.5.1 Build and install MicroOVN from source

This how-to contains steps needed for building MicroOVN from its source code. This is useful, for example, if you want to contribute to the MicroOVN and you want to test your changes locally.

### **Build requirements**

MicroOVN is distributed as a snap and the only requirements for building it are Make and snapcraft. You can install them with:

```
sudo apt install make
sudo snap install snapcraft --classic
```

Snapcraft requires LXD to build snaps. So if your system does not have LXD installed and initiated, you can check out either LXD getting started guides or go with following default setup:

sudo snap install lxd
lxd init --auto

### **Build MicroOVN**

To build MicroOVN, go into the repository's root directory and run:

make

This will produce the microovn. snap file that can be then used to install MicroOVN on your system.

### Adjust build parameters

snapcraft.yaml is by nature a very static build recipe that does not allow build-time modification without changing the file itself. To achieve some level of control over MicroOVN builds, we are using a microovn/build-aux/ environment file that is loaded and during the build process. Environment variables defined in this file can influence properties of the final build. Currently supported variables are:

• MICROOVN\_COVERAGE (default: no) - When set to yes, MicroOVN binaries will be built with coverage instrumentation and output coverage data into \$SNAP\_COMMON/data/coverage.

### **Install MicroOVN**

Using the microovn.snap file created in the previous section, you can install MicroOVN in this way:

```
sudo snap install --dangerous ./microovn.snap
```

### Note

If you are building latest MicroOVN from the main branch, it's possible that it's using a non-stable core snap as its base. In that case, you may get a message like this:

```
Ensure prerequisites for "microovn" are available (cannot install snap base "core24":

→no snap revision available as specified)
```

In such a case, you will need to install the required core snap manually from the edge risk level. For example:

snap install core24 --edge

Then repeat the installation step.

You will also need to manually connect required plugs, as snapd won't do it automatically for locally installed snaps.

To verify that all the required plugs are correctly connected to their slots, you can run:

#### snap connections microovn

An example of correctly connected connected plugs would look like this:

| Interface           | Plug                                    | Slot                                 | Notes  |
|---------------------|-----------------------------------------|--------------------------------------|--------|
| content             | -                                       | <pre>microovn:ovn-certificates</pre> | -      |
| content             | -                                       | <pre>microovn:ovn-chassis</pre>      | -      |
| content             | -                                       | microovn:ovn-env                     | -      |
| firewall-control    | <pre>microovn:firewall-control</pre>    | :firewall-control                    | manual |
| hardware-observe    | microovn:hardware-observe               | :hardware-observe                    | manual |
| hugepages-control   | <pre>microovn:hugepages-control</pre>   | :hugepages-control                   | manual |
| microovn            | -                                       | microovn:microovn                    | -      |
| network             | microovn:network                        | :network                             | -      |
| network-bind        | <pre>microovn:network-bind</pre>        | :network-bind                        | -      |
| network-control     | microovn:network-control                | :network-control                     | manual |
| openvswitch-support | <pre>microovn:openvswitch-support</pre> | :openvswitch-support                 | manual |
| process-control     | microovn:process-control                | :process-control                     | manual |
| system-trace        | microovn:system-trace                   | :system-trace                        | manual |
|                     |                                         |                                      |        |

And if the plugs are not connected, the output would look like this:

| Interface           | Plug                                    | Slot                                 | Notes |
|---------------------|-----------------------------------------|--------------------------------------|-------|
| content             | -                                       | <pre>microovn:ovn-certificates</pre> | -     |
| content             | -                                       | microovn:ovn-chassis                 | -     |
| content             | -                                       | microovn:ovn-env                     | -     |
| firewall-control    | <pre>microovn:firewall-control</pre>    | -                                    | -     |
| hardware-observe    | microovn:hardware-observe               | -                                    | -     |
| hugepages-control   | microovn:hugepages-control              | -                                    | -     |
| microovn            | -                                       | microovn:microovn                    | -     |
| network             | microovn:network                        | :network                             | -     |
| network-bind        | microovn:network-bind                   | :network-bind                        | -     |
| network-control     | microovn:network-control                | -                                    | -     |
| openvswitch-support | <pre>microovn:openvswitch-support</pre> | -                                    | -     |
| process-control     | microovn:process-control                | -                                    | -     |
| system-trace        | microovn:system-trace                   | -                                    | -     |

# 2.5.2 Contributing to MicroOVN

As an open source project, we welcome contributions of any kind. These can range from bug reports and code reviews, to significant code or documentation features.

If you'd like to contribute, you will first need to sign the Canonical contributor agreement. This is the easiest way for

you to give us permission to use your contributions. In effect, you're giving us a license, but you still own the copyright — so you retain the right to modify your code and use it in other projects.

Please review and sign the Canonical contributor licence agreement.

### **Contributor guidelines**

- Each commit should be a logical unit.
- Each commit should pass tests individually to allow bisecting.
- Each commit must be signed.
- The commit message should focus on WHY the change is necessary, we get the what and how by looking at the code.
- Include a Signed-off-by header in the commit message.
- MicroOVN makes use of the GitHub Pull Request workflow. There is no meaningful way to manage interdependencies between GitHub PRs, so we expect dependent changes proposed in a single PR reviewed and merged as separate commits.
- A proposal for change is not complete unless it contains updates to documentation and tests.

#### Tests

The tests mainly focus on functional validation of MicroOVN and how we build and configure OVN itself.

We expect Go unit tests for pure functions.

For impure functions, i.e. functions with side effects, if you find yourself redesigning interfaces or figuring out how to mock something to support unit tests, then stop and consider the following strategies instead:

- 1. Extract the logic you want to test into pure functions. When done right the side effect would be increased composability, setting you up for future code reuse.
- 2. Contain the remaining functions with side effects in logical units that can be thoroughly tested in the integration test suite.

### **Running tests**

Please refer to the document on *testing* to learn how to *Run MicroOVN tests*.

### 2.5.3 MicroOVN Release Process

### **Release Strategy**

MicroOVN feature development takes place on the "main" branch.

The main branch has snapcraft.yaml set up to use the base for the next core version, and a build-base set to 'devel', which sources stage packages from the most recent Ubuntu development release. The test suite will automatically handle installing the base from the 'edge' channel when required.

Stable MicroOVN releases follow the Ubuntu release cycle, and a new stable version is made shortly after each new Ubuntu LTS release.

The *stable branches* are named "branch-YY.MM", where the numbers come from the corresponding upstream OVN version string, for example: "branch-24.03".

### **Release Numbering**

The main component of the MicroOVN snap is OVN, consequently the main component of the snap version string come from the upstream version string of the OVN binary embedded in the snap.

The binaries in the snap are sourced from the deb package in the Ubuntu version corresponding to the Ubuntu Core build base, typically the most recent Ubuntu LTS release.

Our *build pipeline* is configured in Launchpad, and the MicroOVN snap recipes are configured to automatically build and publish the snap for supported channels. Builds are triggered whenever relevant packages in the source Ubuntu release change, or when the relevant branch in the MicroOVN GitHub repository changes.

To allow quick identification of the snap artefact in use, an abbreviated commit hash from the microovn Git repository, is appended to the version string.

The full package version string for all embedded packages can be retrieved by issuing the microovn --version command on a system with the snap installed.

### **Stable Branches**

We go out of our way to embed logic in the product itself, its test suite and CI pipeline to avoid manual effort on each new release.

Steps to cut a stable branch:

- 1. Create a PR named "Prepare for YY.MM" that contains two (or more) commits.
  - First commit
    - Set base to a stable version of core and remove any build-base statements.
    - Pin any parts with source-type git to the most recent stable version available.
  - · Second commit
    - Set base back to a edge version of core (when available), and add a build-base statement with 'devel' as value.
    - Unpin any parts with source-type git.
- 2. Review and merge as separate commits.
- 3. Create branch branch-YY.mm using the first commit from step 1 as base.

### **Build pipeline**

Steps to set up a build pipeline:

- 1. Go to Launchpad MicroOVN code repository and ensure required branches have been imported.
- 2. Create new MicroOVN snap package recipe make sure to populate fields:
  - Owner: ubuntu-ovn-eng.
  - Git repository and branch.
  - Processors: amd64, arm64, ppc64el, riscv64, s390x.
  - Automatically build when branch changes.
  - Automatically upload to store.
    - Track that corresponds with branch.
    - Risk: edge.

# 2.5.4 Run MicroOVN tests

MicroOVN has two types of tests, linter checks and functional tests and this page will show how to run them.

### **Linter checks**

### Go code

We make use of golangci-lint and you can find a list of enabled linters in the microovn/.golangci.yml configuration file.

Successfully running the tool requires build dependencies to be installed and build environment variables properly set up.

Developer ergonomics are important to us, and we want the same experience in local development environments as in our gate.

As such we have opted to run golangci-lint as part of the snap build process as it gives us consistent results in both environments and relieves the developer of the burden of manually installing build dependencies to perform the checks locally.

If you use an IDE with golangci-lint support and want to utilise it, the tool should automatically discover this configuration. You will however need to install additional build dependencies and set up environment variables to make it work. Refer to the definition of the microovn part in snap/snapcraft.yaml for more information.

### **Test code**

The prerequisites for running linting on the test code are:

- make
- shellcheck

You can install them with:

```
sudo apt install make shellcheck
```

To perform linting, go into the repository's root directory and run:

make check-lint

### **Functional tests**

These tests build the MicroOVN snap and use it to deploy the OVN cluster in LXD containers. This cluster is then used for running functional test suites.

### Satisfy the test requirements

There is no need to run tests in dedicated VMs or in isolated environments as all functional tests run inside containers and no changes are made to the host running them.

MicroOVN needs to be built prior to running the functional tests. See the Build MicroOVN page.

Secondly, ensure that you have installed Bash Automated Testing System (BATS), a software dependency. Due to the reliance on its latest features, MicroOVN uses BATS directly from its source. If you cloned the MicroOVN repository with submodules (using --recurse-submodules flag), you are all set and you will have the following **non-empty** directories:

- .bats/bats-assert/
- .bats/bats-core/

.bats/bats-support/

If they are empty, you can fetch the submodules with:

git submodule update --init --recursive

### **Run functional tests**

Once you have your environment set up, running tests is just a matter of invoking the appropriate make target. To run all available test suites, use the check-system make target:

make check-system

To run individual test suites you can execute:

make tests/<name\_of\_the\_test\_suite>.bats

By default, functional tests run in LXD containers based on ubuntu:lts image. This can be changed by exporting environment variable MICROOVN\_TEST\_CONTAINER\_IMAGE and setting it to a valid LXD image name.

For example:

export MICROOVN\_TEST\_CONTAINER\_IMAGE="ubuntu:jammy"
make check-system

Making use of LXD remotes to spawn containers on a remote cluster or server is supported through the use of the LXC\_REMOTE LXD environment variable.

export LXC\_REMOTE=microcloud
make check-system

### 🖓 Tip

If your hardware can handle it, you can run test suites in parallel by supplying make with -j argument (e.g. make check-system -j4). To avoid interleaving output from these parallel test suites, you can specify the -0 argument as well.

### Test coverage information

When MicroOVN build is configured with the code coverage support via microovn/build-aux/environment file (see more information about adjusting MicroOVN build parameters in *Build MicroOVN* page), system tests can collect coverage data. All you need to do is export MICROOVN\_COVERAGE\_ENABLED=yes environment variable. Example .. code-block:: none

# Run all test suites with code coverage export MICROOVN\_COVERAGE\_ENABLED=yes make checksystem

You can find collected data in the .coverage/ directory, where it's organised in a <test\_name>/ <container\_name>/coverage structure. For more information about the coverage data format and what you can do with it, see Go Coverage Documentation.

### Clean up

Functional test suites will attempt to clean up their containers. However, if a test crashes, or if it's forcefully killed, you may need to do some manual cleanup.

If you suspect that tests did not clean up properly, you can list all containers with:

### lxc list

Any leftover containers will be named according to: microovn-<test\_suite\_name>-<number>. You can remove them with:

lxc delete --force <container\_name>